# Onboarding di Okta Verify – iOS

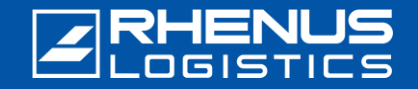

Quando si lavora al di fuori della rete Rhenus, per motivi di sicurezza è necessario un cosiddetto "login a due fattori" per accedere alle applicazioni Rhenus. A tal fine è necessario installare l'applicazione *Okta Verify* sul proprio smartphone.

### **Passo 1:** scaricare l'app Okta Verify

Nota: l'app Okta Verify è disponibile solo a partire dalla versione 16 di iOS.

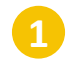

Cercate "Okta Verify" nell'app store del vostro smartphone e toccate "Ottieni".

#### 08:52 ? -Q okta verify Cancel Okta Verify V GET Business 901 813 Okta Mobile okta Business GET +++12 10 Q Search

Quindi toccare "Apri".

 08:53
 Carcel

 Cokta verify
 Carcel

 Cokta Verify
 Carcel

 Cokta Verify
 Carcel

 Cokta Verify
 Carcel

 Cokta Verify
 Carcel

 Cokta Verify
 Carcel

 Cokta Verify
 Carcel

 Cokta Verify
 Carcel

 Cokta Verify
 Carcel

 Cokta Verify
 Carcel

 Cokta Verify
 Carcel

 Cokta Verify
 Carcel

 Cokta Verify
 Carcel

 Cokta Verify
 Carcel

 Cokta Verify
 Carcel

 Cokta Verify
 Carcel

 Cokta Verify
 Carcel

 Cokta Verify
 Carcel

 Cokta Verify
 Carcel

 Cokta Verify
 Carcel

 Cokta Verify
 Carcel

 Cokta Verify
 Carcel

 Cokta Verify
 Carcel

 Cokta Verify
 Carcel

 Cokta Verify
 Carcel

 Cokta Verify
 Carcel

 Cokta Verify
 Carcel

 Cokta Verify
 Carcel

 Cokta Verify

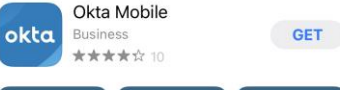

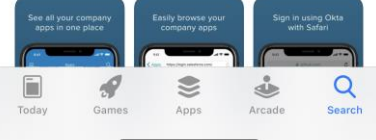

Onboarding di Okta Verify – iOS iO

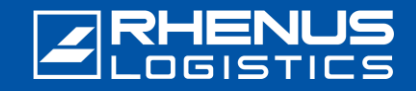

#### Passo 2: Accesso iniziale al portale Rhenus Anywhere 📃

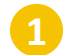

Inserite il seguente link nel vostro browser: https://anywhere.rhenus.com

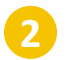

Inserite il vostro indirizzo e-mail Rhenus.

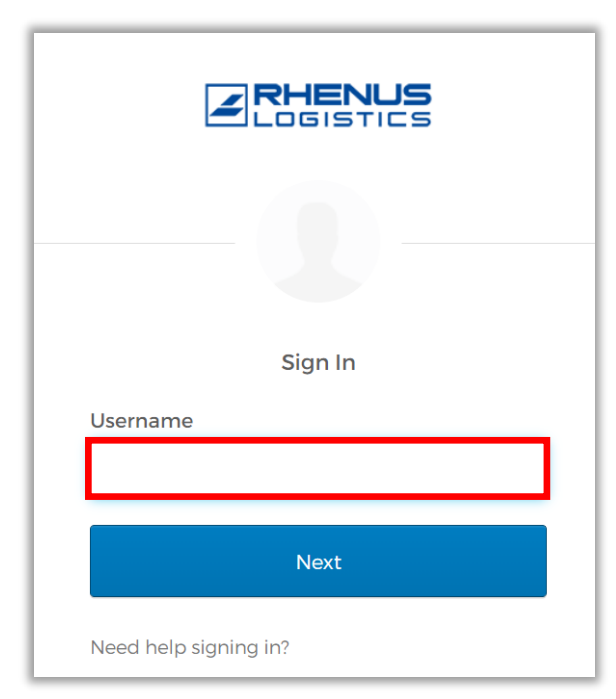

Inserire la **password** (che si usa anche per accedere al PC).

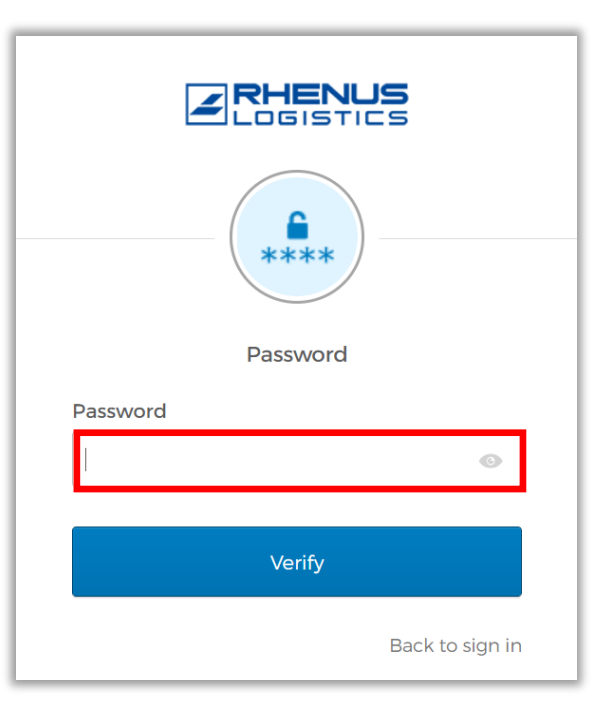

# Onboarding di Okta Verify – iOS iO

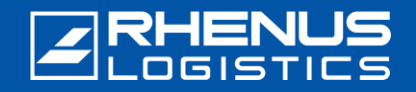

#### 🖊 Passo 3: Configurazione di Okta Verify nel portale Rhenus Anywhere

Nota: questi due passaggi sono necessari solo se si è attualmente collegati alla rete Rhenus, perché in tal caso si accede automaticamente al portale Rhenus Anywhere.

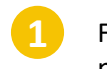

Fare clic sulla freccia accanto al proprio profilo e selezionare "Impostazioni".

| Marie Curie<br>Rhenus Logistics       |
|---------------------------------------|
| Marie Curie<br>Marie.Curie@rhenus.com |
| Settings                              |
| Preferences                           |
| Sign out                              |

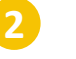

Nella sezione "Verifica extra", selezionare l'opzione "**Imposta**" dietro "**Okta Verify**".

| ✓ Extra Verification                                                                             |              |
|--------------------------------------------------------------------------------------------------|--------------|
| Extra verification increases your account security when signing in to Ok<br>applications you use | ta and other |
| Okta Verify                                                                                      | Set up       |
| Google Authenticator                                                                             | Set up       |
| Email Authentication                                                                             | Set up       |

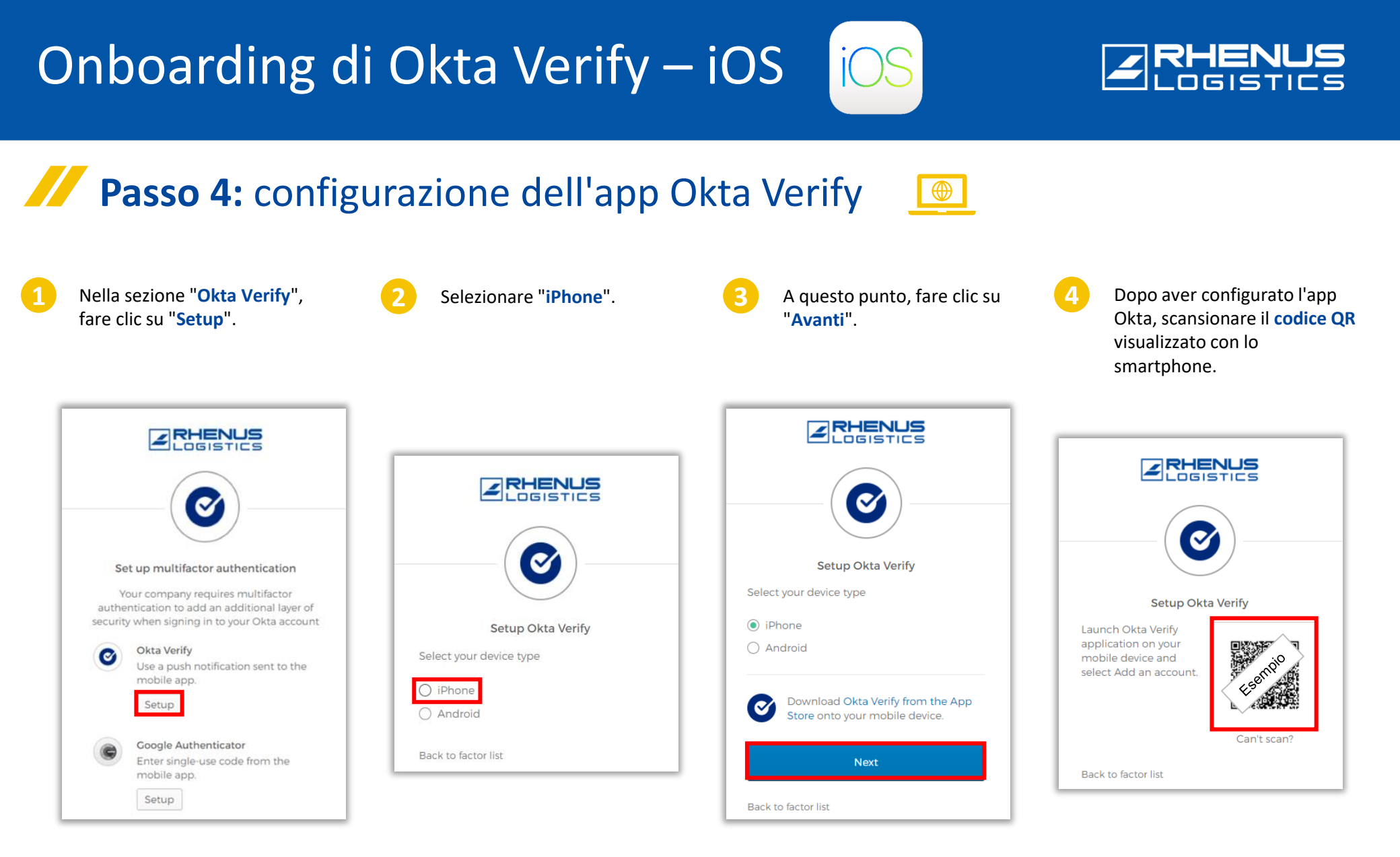

#### Passo 5: configurazione dell'app Okta Verify Selezionare il tipo di conto Nell'app Okta Verify, toccare Selezionare "Avanti". Toccare "Aggiungi account". 4 "Inizia". "Organizzazione". 10:07 ..... 🕈 📭 ..... 🕈 📭 10:07 ..... 🕈 📭 10:07 App Store 0 (i) ( Close Choose Account Type Choose the type of account you would like okta $\checkmark$ Organization Work, school, company Ways to verify Welcome to Okta Verify Other 0 How it works Facebook, Google, etc When signing in, enter a code from this app, Securely sign in to your organization's apps. tap Yes on a push notification, or tap the When you access your organization's apps, "Sign in using Okta Verify on this device" use Okta Verify to confirm your identity. button. Next Get Started Add Account

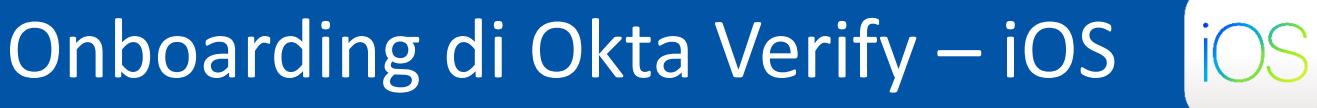

10:07

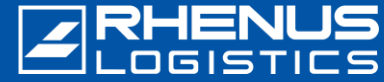

Add Account

to add

÷∎

>

>

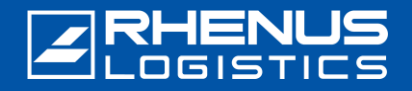

#### Passo 5: configurazione dell'app Okta Verify

Selezionare l'opzione "Scansione di un codice QR".

| 10:08      |                                                    | 🕈 📭                 |
|------------|----------------------------------------------------|---------------------|
| <          | Okta Verify                                        |                     |
|            |                                                    |                     |
| V          | erify To Conti                                     | inue                |
| If your or | ganization provided a<br>can scan it to contin     | QR code, you<br>ue. |
| Othe       | erwise, you can sign in<br>organization's Okta acc | with your<br>count. |
|            |                                                    |                     |
|            |                                                    |                     |
|            |                                                    |                     |
|            |                                                    |                     |
|            |                                                    |                     |
|            | Scan a QR Code                                     |                     |
|            | Sign In                                            |                     |
| L          |                                                    |                     |

Toccare "**Ok**" quando viene chiesto se *Okta Verify* è autorizzato ad accedere alla fotocamera.

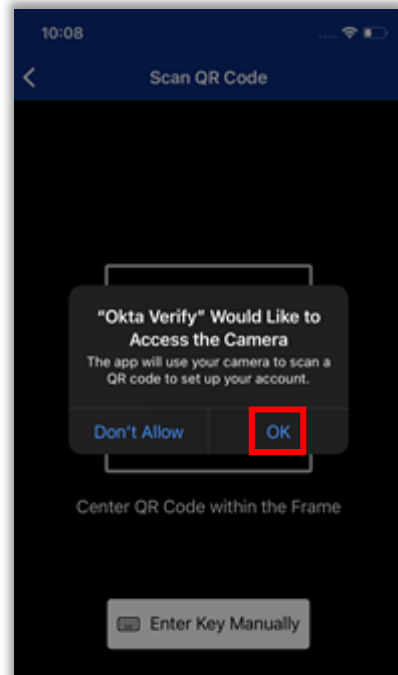

Scansionare il codice QR visualizzato con lo smartphone.

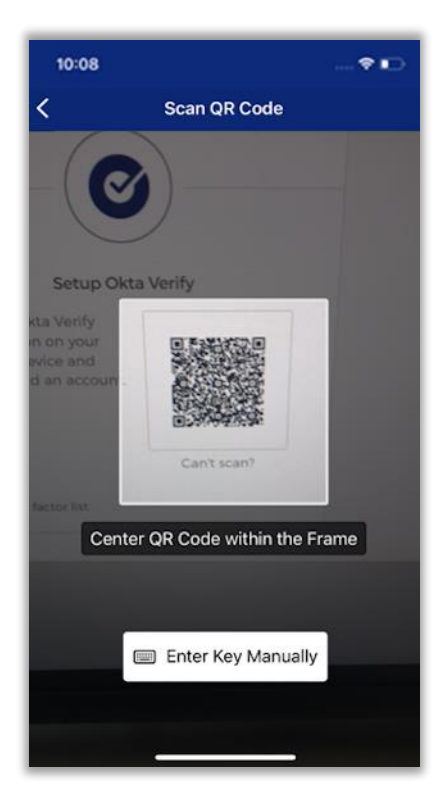

Selezionare "**Consenti**" per consentire le notifiche push da *Okta Verify*.

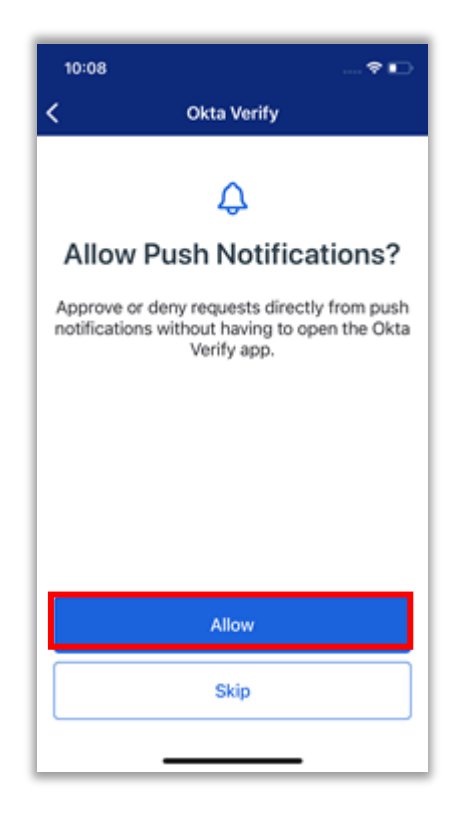

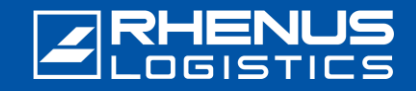

#### **Passo 5:** configurazione dell'app Okta Verify

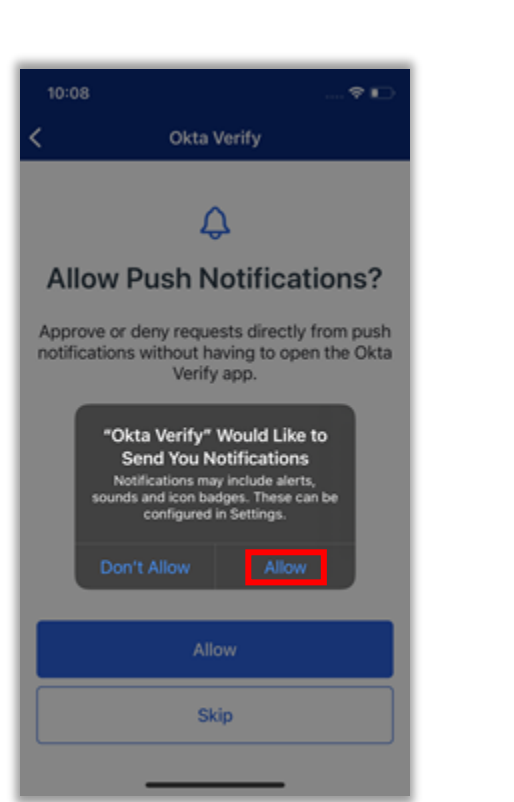

Selezionare "Consenti".

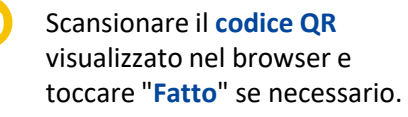

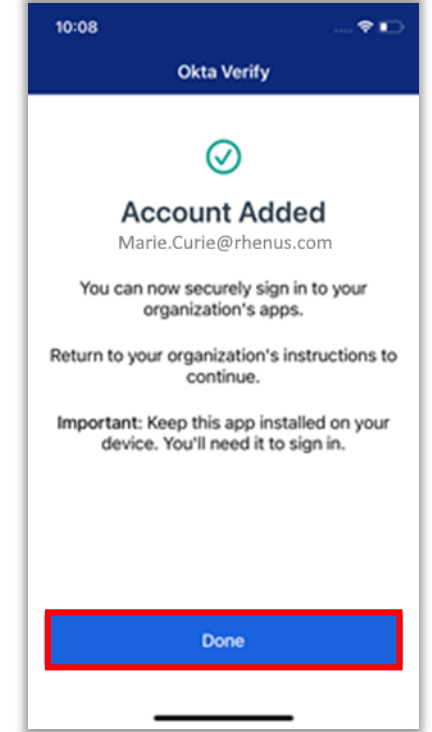

La configurazione è ora completa e si vedrà "*anywhere.rhenus.com*" e un "codice".

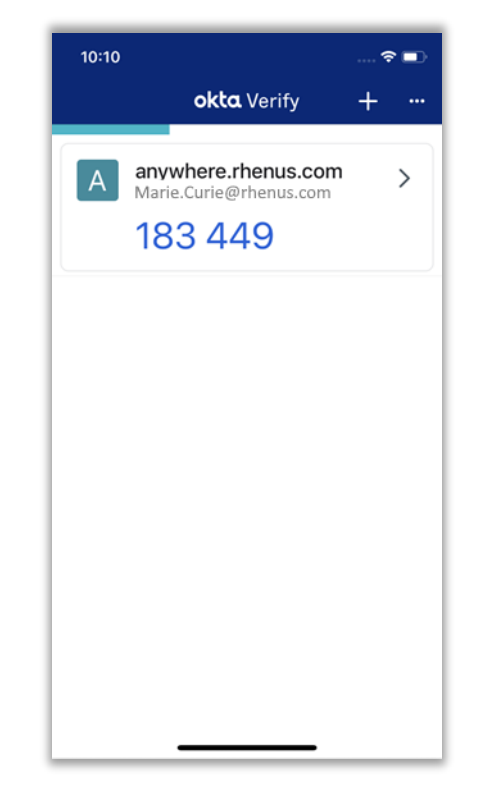

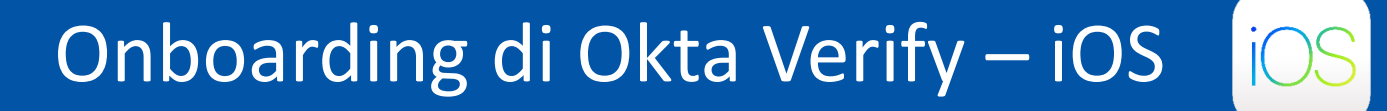

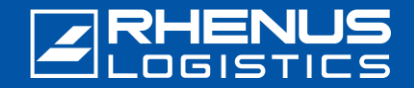

#### 🖊 Passo 6: Impostazione di ulteriori impostazioni di sicurezza 🛛 🧕

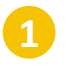

A scelta, inserire un **secondo indirizzo e-mail** (è possibile anche un indirizzo e-mail privato).

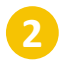

Fare clic su "Crea il mio account".

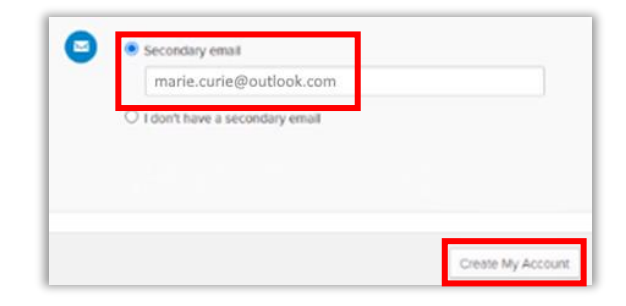

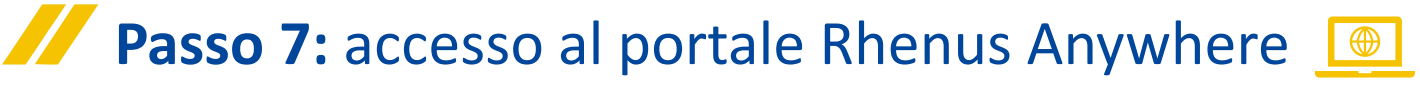

In futuro si potrà accedere facilmente al portale Rhenus Anywhere inserendo le proprie credenziali e confermando nell'app Okta Verify. La conferma nell'app Okta Verify non è necessaria se si è connessi alla rete Rhenus.

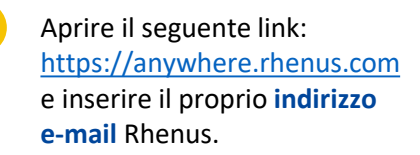

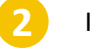

Inserire la **password** (che si usa anche per accedere al PC).

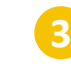

Attivare il pulsante "Invia push automaticamente" e fare clic su "Invia push".

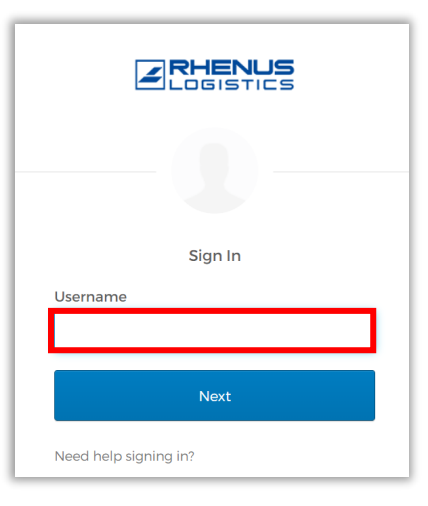

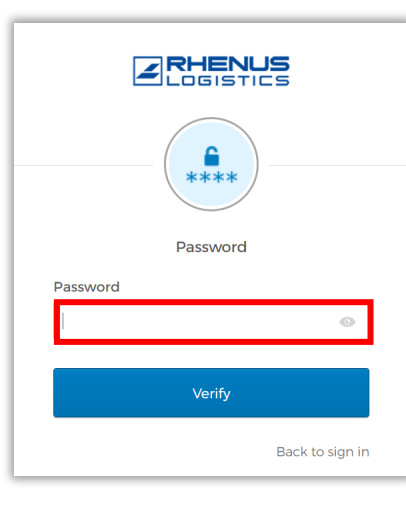

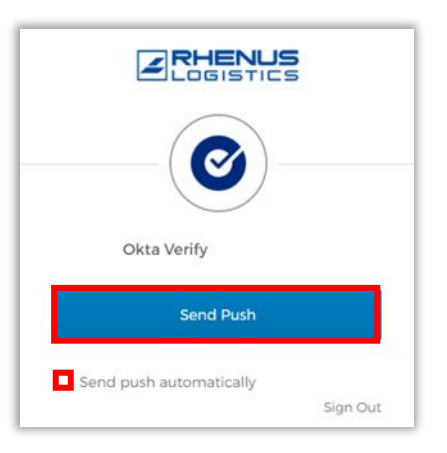

\* In alternativa, è possibile rinunciare alla notifica push automatica e inserire il codice.

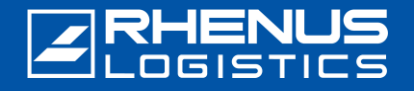

#### Passo 7: accesso al portale Rhenus Anywhere

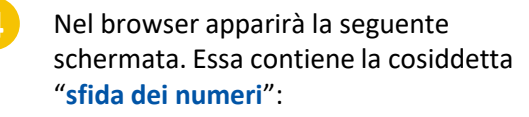

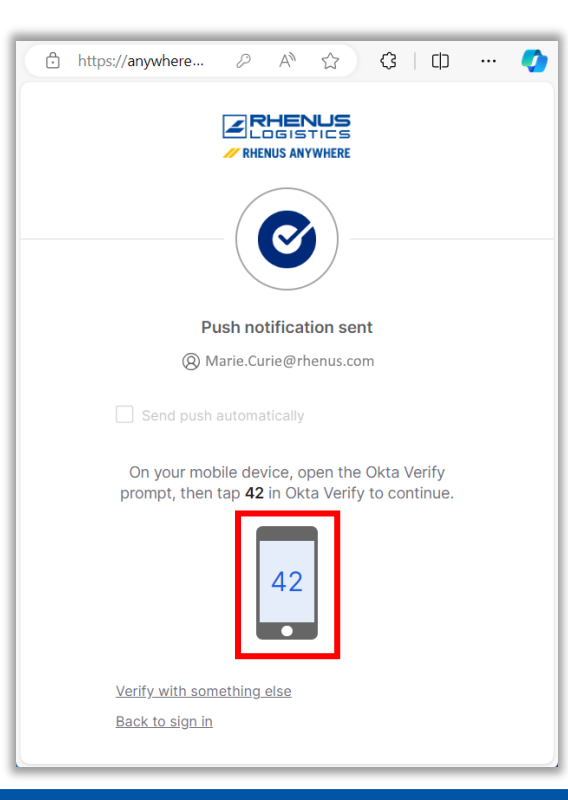

Sullo smartphone, toccare il numero visualizzato nel browser:

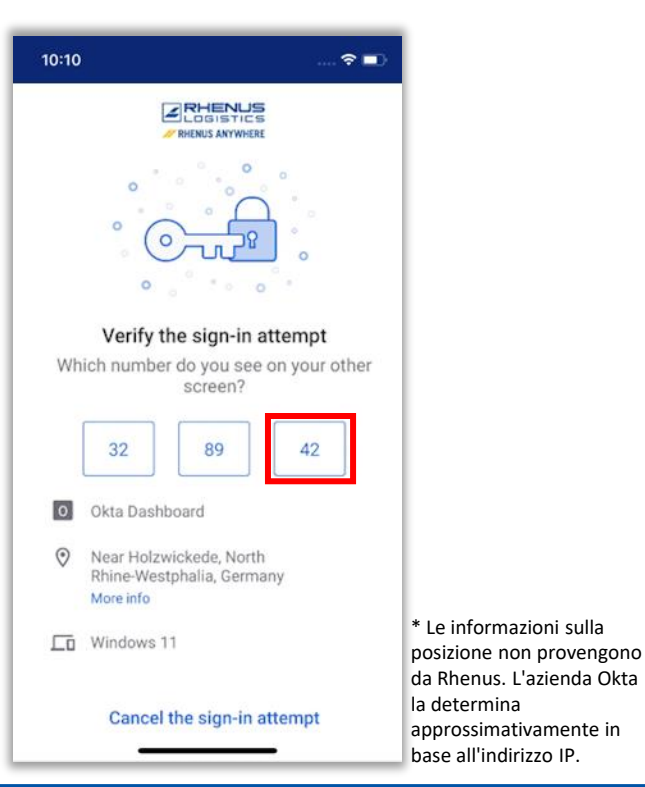

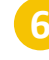

Questo conferma la vostra registrazione a *Rhenus Anywhere*. Il processo di login è ora completo.

|                               | Marie<br>Rhenus                  |
|-------------------------------|----------------------------------|
|                               |                                  |
|                               |                                  |
|                               | Sort 🗸                           |
|                               |                                  |
| <br><b>E</b> ii               | ····                             |
| Microsoft Office<br>365 Teams | Microsoft Office<br>365 OneDrive |
|                               |                                  |
|                               |                                  |
|                               |                                  |
|                               |                                  |
|                               |                                  |
|                               |                                  |
|                               | Uicrosoft Office<br>365 Teams    |

## **RHENUS**

#### Note importanti sull'utilizzo dell'app Okta Verify

#### // Si prega di notare:

- L'applicazione "Okta Verify" deve rimanere permanentemente sullo smartphone, poiché è richiesta come cosiddetto "secondo fattore" per ogni ulteriore processo di accesso al "Portale Rhenus Anywhere".
- L'applicazione richiede *un solo accesso* alla fotocamera dello smartphone per il primo processo di installazione. Non sono necessarie ulteriori autorizzazioni per l'utilizzo dell'app. In particolare, l'app *non* accede ai dati (personali) dello smartphone!
- L'app "Okta Verify" non raccoglie i propri dati all'interno dell'app, in particolare la frequenza di utilizzo e la conferma del login. Si prega di notare anche le nostre informazioni dettagliate sulla <u>privacy di Okta</u>.
- Avete ricevuto un nuovo smartphone o avete accidentalmente cancellato l'app "Okta Verify" e dovete configurarla di nuovo: Contattare il nostro ServiceDesk via e-mail o telefono: <u>servicedesk-de@rhenus.com</u> o +49 2301 29 1111 oppure provate prima a seguire i passi di questa <u>breve guida</u>.

#### // Rhenus Anywhere InfoWorld

L'introduzione del posto di lavoro digitale rivoluziona il modo di lavorare. Un portale centrale, nuove applicazioni per la collaborazione e opzioni di accesso flessibili per una giornata lavorativa moderna.

L'InfoWorld offre un'ampia gamma di conoscenze su **Rhenus Anywhere** e **Microsoft 365** - facile da usare e aggiornata: la nostra piattaforma centrale di conoscenze.

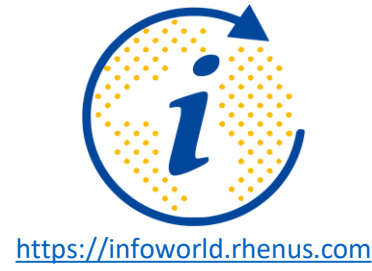

Avete domande o commenti? Siamo lieti di assistervi per qualsiasi cosa abbiate bisogno di sapere su Rhenus Anywhere e Microsoft 365!

it.academy@rhenus.com